## СПЕЦИАЛЬНАЯ КОМПЬЮТЕРНАЯ КАССОВАЯ СИСТЕМА, ОБЕСПЕЧИВАЮЩАЯ КОНТРОЛЬ ЗА ОБОРОТАМИ В СФЕРЕ ИГОРНОГО БИЗНЕСА

МОДУЛИ «ОБЪЕКТЫ УЧЕТА», «СПЕЦИАЛЬНЫЙ ФОРМУЛЯР»

## ИНСТРУКЦИЯ

# по настройке персонального компьютера для работы с модулями «Объекты учета», «Специальный формуляр»

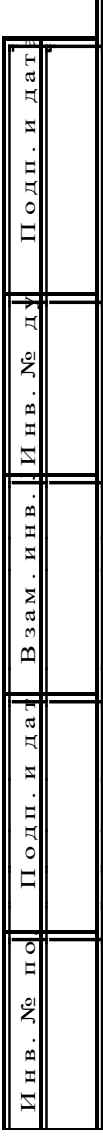

2021

Для работы с модулями «Объекты учета» и(или) «Специальный формуляр» необходимо использовать браузер Internet Explorer 8 для Windows XP или Internet Explorer 9/10/11 для Windows Vista/7/8/10.

Все действия по настройке персонального компьютера необходимо осуществлять с правами администратора.

#### Установка библиотеки Сарісот

Для работы с модулями «Объекты учета» и(или) «Специальный формуляр» необходимо установить и зарегистрировать библиотеку Capicom.

- 1. Скачать библиотеку Capicom
   (CAPICOM-KB931906-v2102.exe).

   Ссылка для скачивания:
   <u>https://gamemc.by/docs/CAPICOM-KB931906-v2102.zip</u>
- 2. Запустить установку САРІСОМ-КВ931906-v2102.exe с правами администратора (нажмите правой кнопкой мыши на файл и выберите «Запуск от имени администратора»)

| _ | CAPICOM-KB931906-v2102.exe                    |
|---|-----------------------------------------------|
| 9 | Запуск от имени администратора                |
|   | Исправление неполадок совместимости           |
|   | X64                                           |
|   | Просмотр (Lister)                             |
| K | Проверить на вирусы                           |
| P | Добавить в архив                              |
|   | Добавить в архив "CAPICOM-KB931906-v2102.rar" |
|   | Закрепить на панели задач                     |
|   | Закрепить в меню "Пуск"                       |
|   | Восстановить прежнюю версию                   |
|   | Отправить                                     |
|   | Вырезать                                      |
|   | Копировать                                    |
|   | Упаковка файлов                               |
|   | Создать ярлык                                 |
|   | Удалить                                       |
|   | Переименовать                                 |
|   | Свойства                                      |

3. После запуска приложения откроется мастер установки Capicom. Для начала установки нажать «Next».

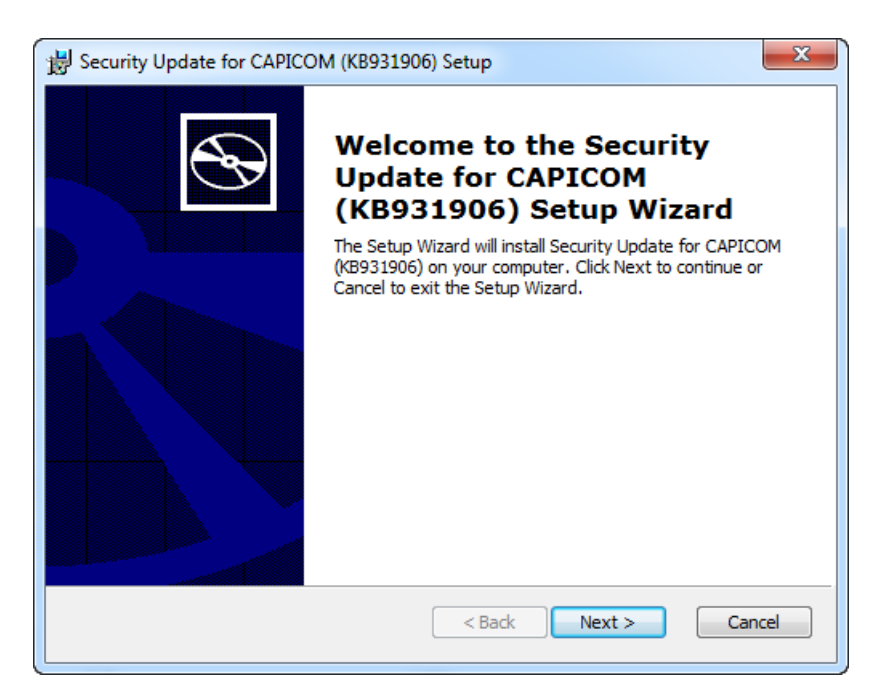

4. В открывшемся окне установить галочку напротив строки «I accept the terms in the License Agreement» и нажимать кнопку «Next».

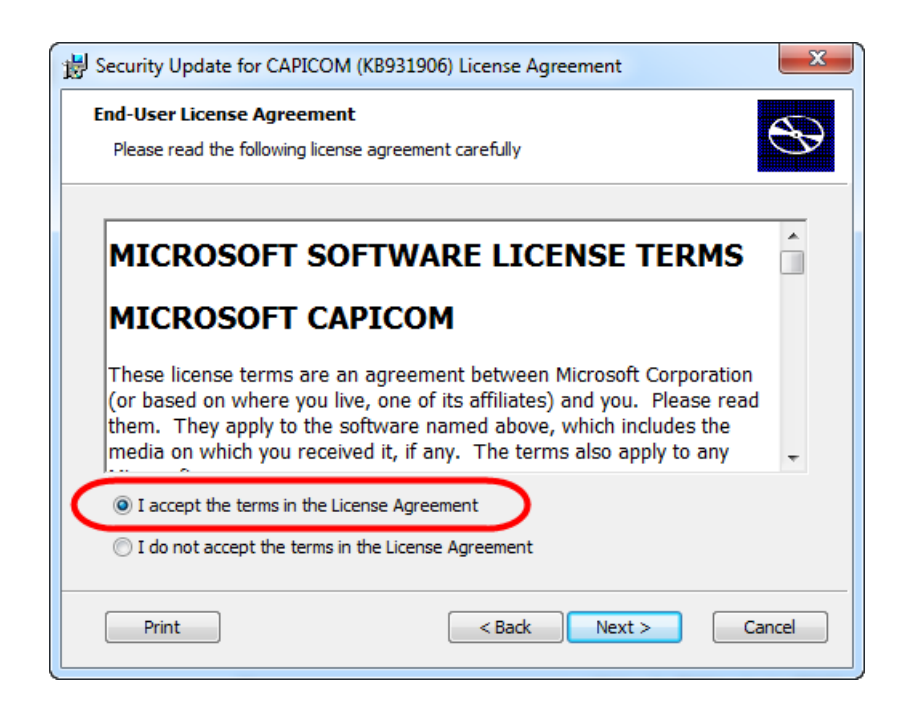

5. В следующем окне необходимо задать путь установки библиотеки Capicom (по умолчанию C:\Program Files\Microsoft CAPICOM 2.1.0.2\). Для этого нажмите кнопку «Browse».

| Becurity Update for CAPICOM (KB931906) Set                          | up au                                           |  |  |  |
|---------------------------------------------------------------------|-------------------------------------------------|--|--|--|
| Custom Setup<br>Select the way you want features to be installed    | $\odot$                                         |  |  |  |
| Click on the icons in the tree below to change the                  | way features will be installed.                 |  |  |  |
| Security Update for CAPICOM (                                       | Microsoft CAPICOM 2.1.0.2                       |  |  |  |
|                                                                     | This feature requires 789KB on your hard drive. |  |  |  |
|                                                                     |                                                 |  |  |  |
| Location: C: \Program Files (x86) \Microsoft CAPICOM 2.1.0.2 Browse |                                                 |  |  |  |
| Disk Usage < Back Next > Cancel                                     |                                                 |  |  |  |

6. Откроется окно для выбора пути установки, в котором необходимо задать путь C:\Windows\System32\ (для 64 разрядных версий Windows 7/8/10 C:\Windows\SysWOW64) и нажать кнопку «OK», а затем кнопку «Next».

| Security Update for CAPICO                                                             | DM (KB931906) Setup<br>on folder<br>ölder               |                                                      | S        |
|----------------------------------------------------------------------------------------|---------------------------------------------------------|------------------------------------------------------|----------|
| Look in: SysWOV                                                                        | V64                                                     | •                                                    | <b>E</b> |
| O409     AdvancedInstallers     ar-SA     bg-BG     catroot     catroot2     com     < | config  cs-CZ  da-DK  de-DE  Dism  drivers  DriverStore | el-GR<br>en-US<br>es-ES<br>et-EE<br>fif-FI<br>fif-FR |          |
| Eolder name: C:\Window                                                                 | ws\SysWOW64\                                            | Cancel                                               | ОК       |

7. Мастер готов к установке. Нажмите «Install».

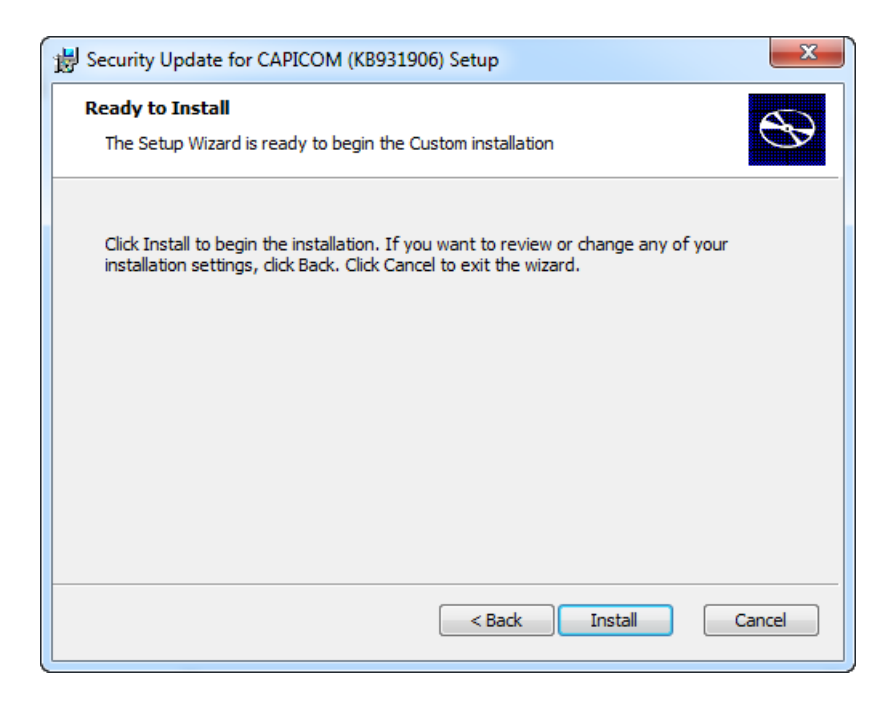

- 8. После завершения процесса установки нажать кнопку «Finish».
- Зайдите в папку C:\Windows\System32\Lib\x86 (для 64 разрядных версий Windows 7/8/10 C:\Windows\sysWOW64\Lib\x86) и скопируйте файл capicom.dll в папку C:\Windows\System32 (для 64 разрядных версий Windows 7/8/10 C:\Windows\sysWOW64).

#### Регистрация библиотеки Сарісот

После установки библиотеки Сарісот её необходимо зарегистрировать.

- 1. Зайдите в «Мой компьютер» > C:\Windows\system32 (для 64 разрядных версий Windows 7/8/10 «Мой компьютер» > C:\Windows\sysWOW64), найдите файл с именем «cmd.exe» и запустите его правой кнопкой мыши > «Запуск от имени администратора».
- В открывшемся окне, в командной строке необходимо набрать или скопировать и вставить следующую строку: c:\windows\system32\regsvr32.exe capicom.dll (для 64 разрядных версий Windows 7/8/10 c:\windows\syswow64\regsvr32.exe capicom.dll) и нажать клавишу «ENTER».

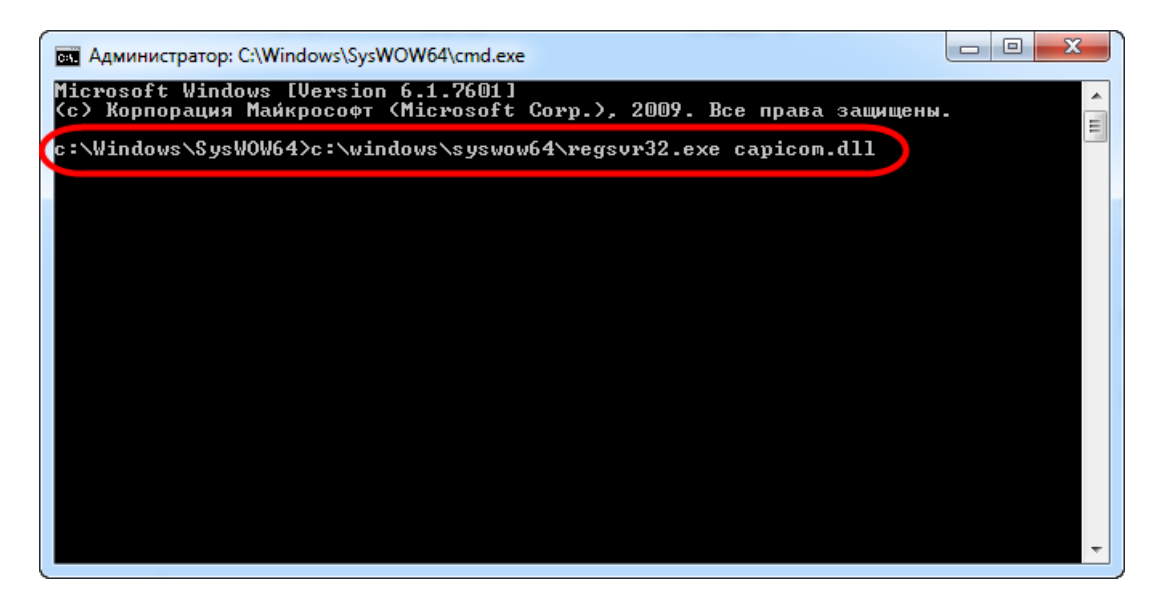

3. После выполнения указанных действий должно появиться сообщение об успешной регистрации библиотеки Capicom.

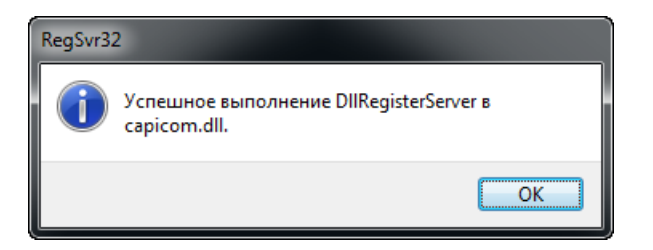

#### Настройка браузера Internet Explorer

- 1. Запустите Internet Explorer. В строке меню выберите вкладку «Сервис» (нажмите Alt если строка не отображается), в ней пункт «Свойства обозревателя» или «Свойства браузера».
- 2. В открывшемся окне свойств обозревателя выберите вкладку «Безопасность».
- 3. На вкладке безопасность нажмите на зеленую галочку «Надежные узлы» или «Надежные сайты», а затем на кнопку «Узлы» или «Сайты».

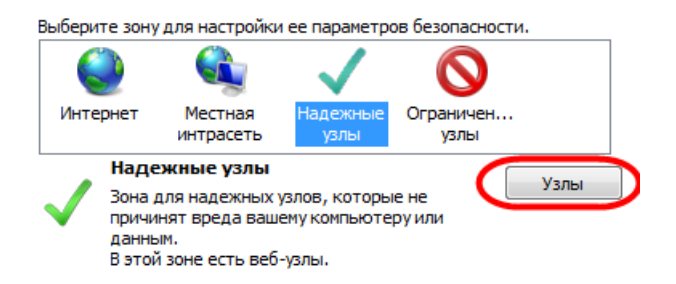

4. Уберите галочку напротив фразы: «Для всех узлов этой зоны требуется проверка серверов (https:)».

| Надежные узлы                                                                                                    | ×                                 |
|----------------------------------------------------------------------------------------------------|-----------------------------------|
| В эту зону можно добавлять веб-узлы и<br>Заданные для зоны параметры безопас-<br>использоваться для всех ее узлов. | удалять их из нее.<br>ности будут |
| Добавить в зону следующий узел:                                                                                    |                                   |
|                                                                                                    | Добавить                          |
| Веб-узлы:                                                                                                    |                                   |
| https://*.gamemc.by                                                                                                | Удалить                           |
|                                                                                                    |                                   |
| Пдля всех узлов этой зоны требуется проверка                                                                       | а серверов (https:)               |
|                                                                                                    | Закрыть                           |

- 5. В поле «Добавить в зону следующий узел» впишите <u>https://sccs.gamemc.by</u>. Нажмите кнопку «Добавить».
- 6. Нажмите кнопку «Закрыть».
- 7. Появиться окно свойств обозревателя. На вкладке «Безопасность» нажмите кнопку «Другой».

| ойства обозрев                                         | ателя                                                                                             |                                |                                   | 8 <mark>×</mark>          |
|--------------------------------------------------------|---------------------------------------------------------------------------------------------------|--------------------------------|-----------------------------------|---------------------------|
| Содержание                                             | Подключения                                                                                       | Прог                           | раммы                             | Дополнительно             |
| Общие                                                  | Безопасность                                                                                      |                                | Конфи                             | денциальность             |
| Выберите зону /                                        | для настройки ее па<br>Формание па<br>Местная Над<br>интрасеть                                    | араметро<br>ежные<br>влы       | ов безопа<br>С<br>Огранич<br>узль | сности.                   |
| Надех                                                  | кные узлы                                                                                         |                                |                                   | Veri                      |
| Зона д.<br>причин<br>данным<br>В этой                  | пя надежных узлов,<br>ят вреда вашему ко<br>1.<br>зоне есть веб-узлы.                             | которы<br>мпьюте               | е не<br>ру или                    | 13/101                    |
| Уровень безог                                          | асности для этой з                                                                                | оны                            |                                   |                           |
| 0co<br>0c<br>- L<br>- <i>L</i><br>- T                  | бый<br>обые параметры.<br>Ітобы изменить их,<br>Іля возврата к реко<br>о умолчанию <sup>*</sup> . | щелкни <sup>.</sup><br>мендова | ге "Другоі<br>анному уро          | й".<br>овню щелкните      |
| 🔲 Включить<br>Internet E                               | защищенный режи<br>xplorer)                                                                       | м (потре<br>(ругой             | ебуется пе                        | ерезапуск<br>То умолчанию |
| Выбрать уровень безопасности по умолчанию для всех зон |                                                                                                   |                                |                                   |                           |
|                                                        |                                                                                                   |                                |                                   |                           |
|                                                        |                                                                                                   | к                              | Отме                              | на Применить              |

8. В открывшемся окне с названием «Параметры безопасности – зона надежных узлов» пролистайте список вниз до заголовка «Элементы ActiveX и модули подключения».

| Параметры безопасности - зона надежных узлов                   | ×        |
|----------------------------------------------------------------|----------|
| Параметры                                                      |          |
| Элементы ActiveX и модули подключения                          | <u> </u> |
| Aвтоматические запросы элементов управления ActiveX            |          |
| Включить                                                       |          |
| Отключить                                                      |          |
| Выполнять скрипты элементов ActiveX, помеченные как            |          |
| Включить                                                       |          |
| Отключить                                                      |          |
| 🔘 Предлагать                                                   |          |
| Загрузка неподписанных элементов ActiveX                       |          |
| Включить                                                       |          |
| Отключить                                                      |          |
| О Предлагать                                                   |          |
| Загрузка подписанных элементов ActiveX                         |          |
| Включить                                                       |          |
| Отключить                                                      | -        |
|                                                                |          |
|                                                                |          |
| *Изменения вступают в силу после перезапуска Internet Explorer |          |
| Сброс особых параметров                                        |          |
|                                                                |          |
| На уровень: Средний (по умолчанию)  Соросить.                  |          |
|                                                                |          |
|                                                                |          |
| ОК Отме                                                        | на       |
|                                                                |          |
|                                                                |          |

- 9. Все, что находится ниже этого заголовка, до конца раздела, должно быть **ВКЛЮЧЕНО** (кроме пункта «Включить фильтрацию ActiveX»).
- 10.После нажатия кнопки «ОК» появится окно с предупреждением: «Вы действительно хотите изменить настройку для этой зоны?». Нажмите кнопку «Да».

| Внимание | ! <b>— X —</b>                                               |
|----------|--------------------------------------------------------------|
| 1        | Вы действительно хотите изменить настройку для этой<br>зоны? |
|          | Да Нет                                                       |

- 11.Появиться окно свойств обозревателя. Выберете вкладку «Конфиденциальность».
- 12.На вкладке «Конфиденциальность» установите НИЗКИЙ уровень.
- 13. Нажмите кнопку «Применить», затем кнопку «ОК».

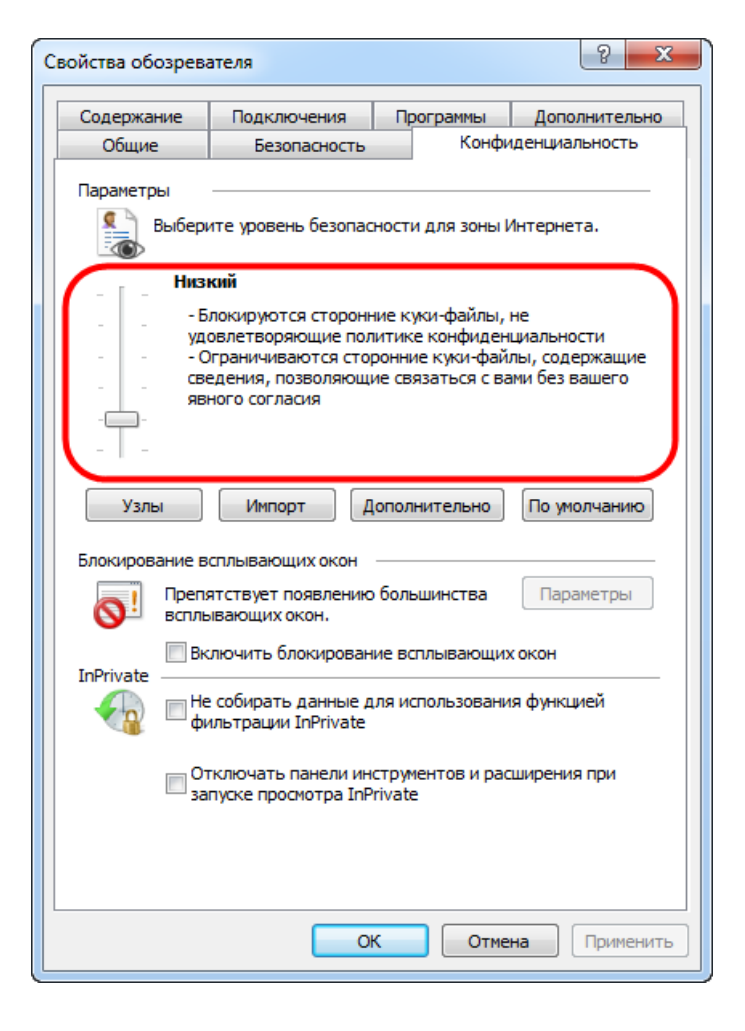

14.Перезапустите Internet Explorer.

Возможные проблемы при установке и работе с библиотекой capicom.dll

### Ошибка 0x80070005 в Windows XP при установке capicom.dll

1. Необходимо зайти в командную строку от имени администратора или снять галочку «Защитить компьютер от несанкционированных действий этой программы» под действующим пользователем.

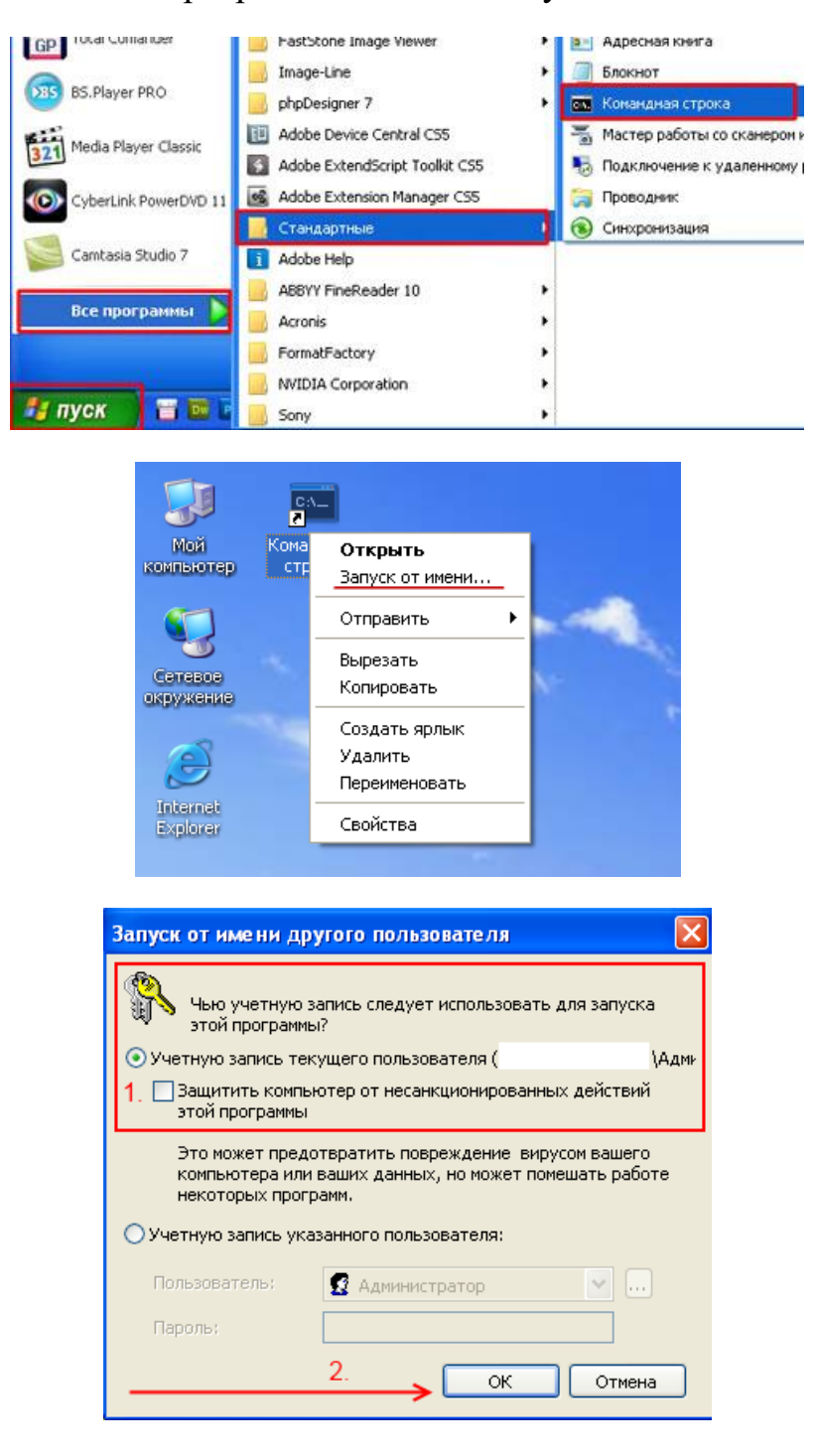